## PTC<sup>®</sup> Live Global

## Query Builder Tips & Tricks Windchill PDMLink 10.1 (M020)

Al Anderson PLM Architect

September 25, 2015

**Caterpillar: Non Confidential** 

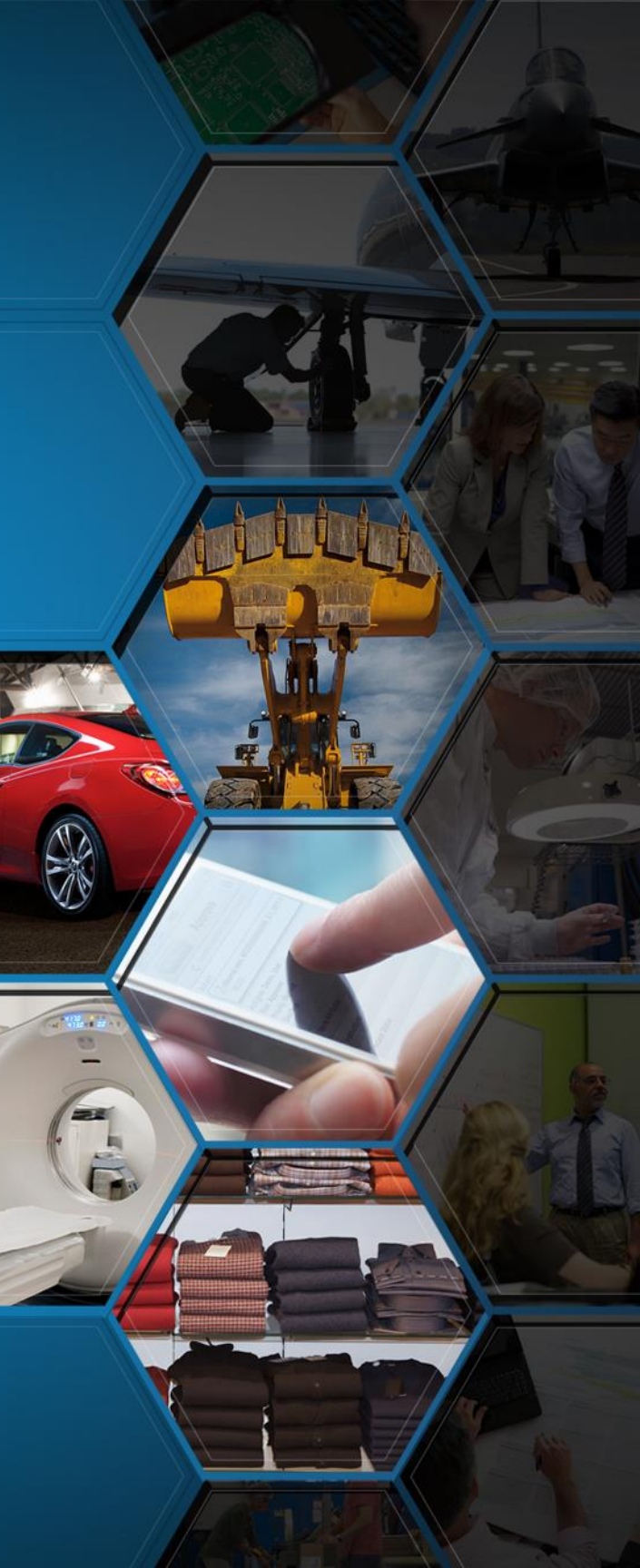

## **Outline – Query Builder Tips & Tricks**

### **Change Process Metrics**

- Show all WIP and Exits up to 1 Year Old (Rolling)
- Total Cycle Time = WIP / Exit Rate
- Group and Filter by Team, Category, etc.
- Exits by Month and by Day
- Inputs by Month and by Day
- **Project Task Burn Down Metrics** 
  - Task Status: On Time, Late, Not Late, Completed
  - Group project tasks using Ad Hoc "Prefix Codes"
- Task List Status for Change Management
  - Outer Joins for Multiple Object Types
  - Group and Filter by Name

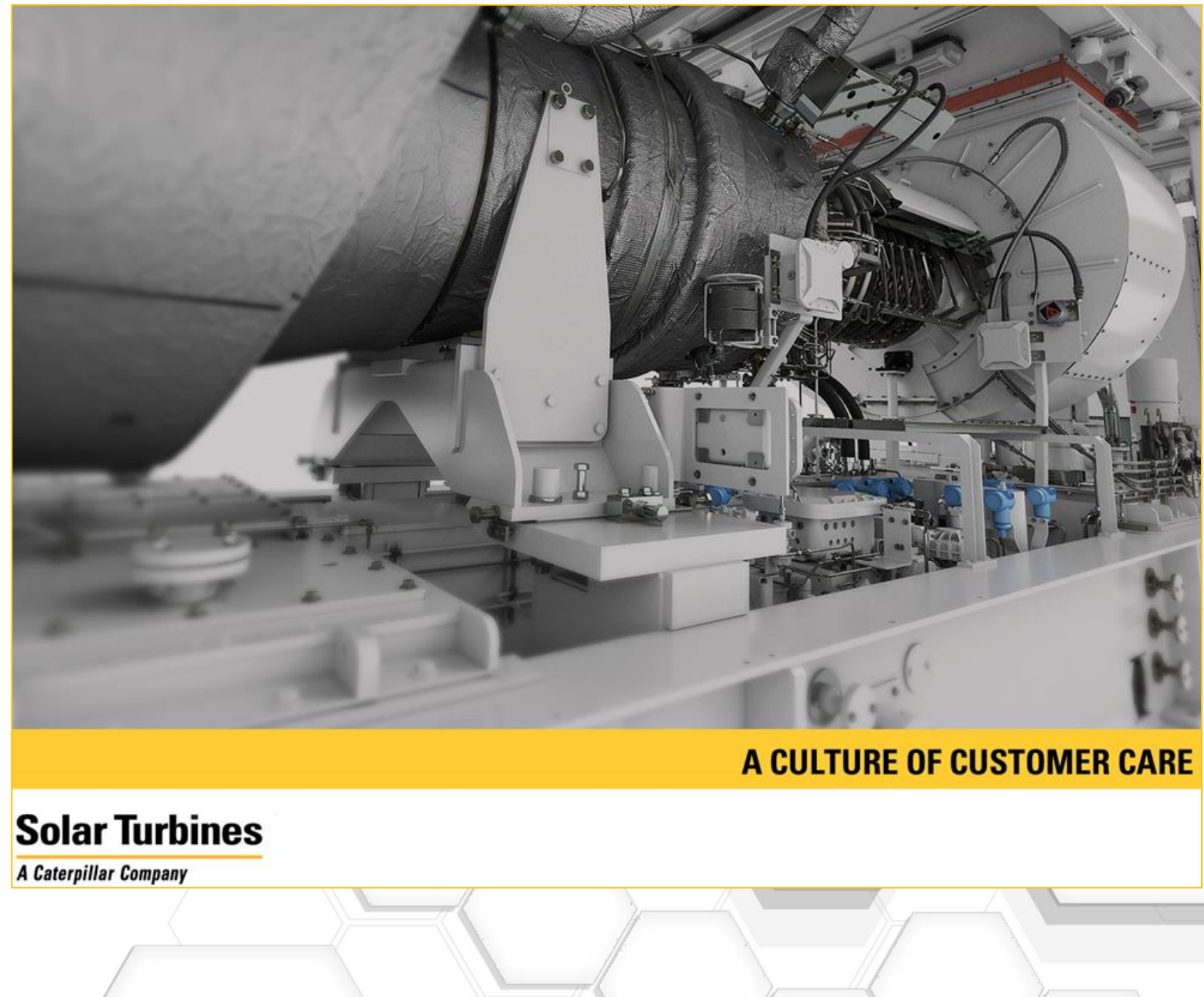

Caterpillar: Non Confidential

## **Change Process Metrics Preview**

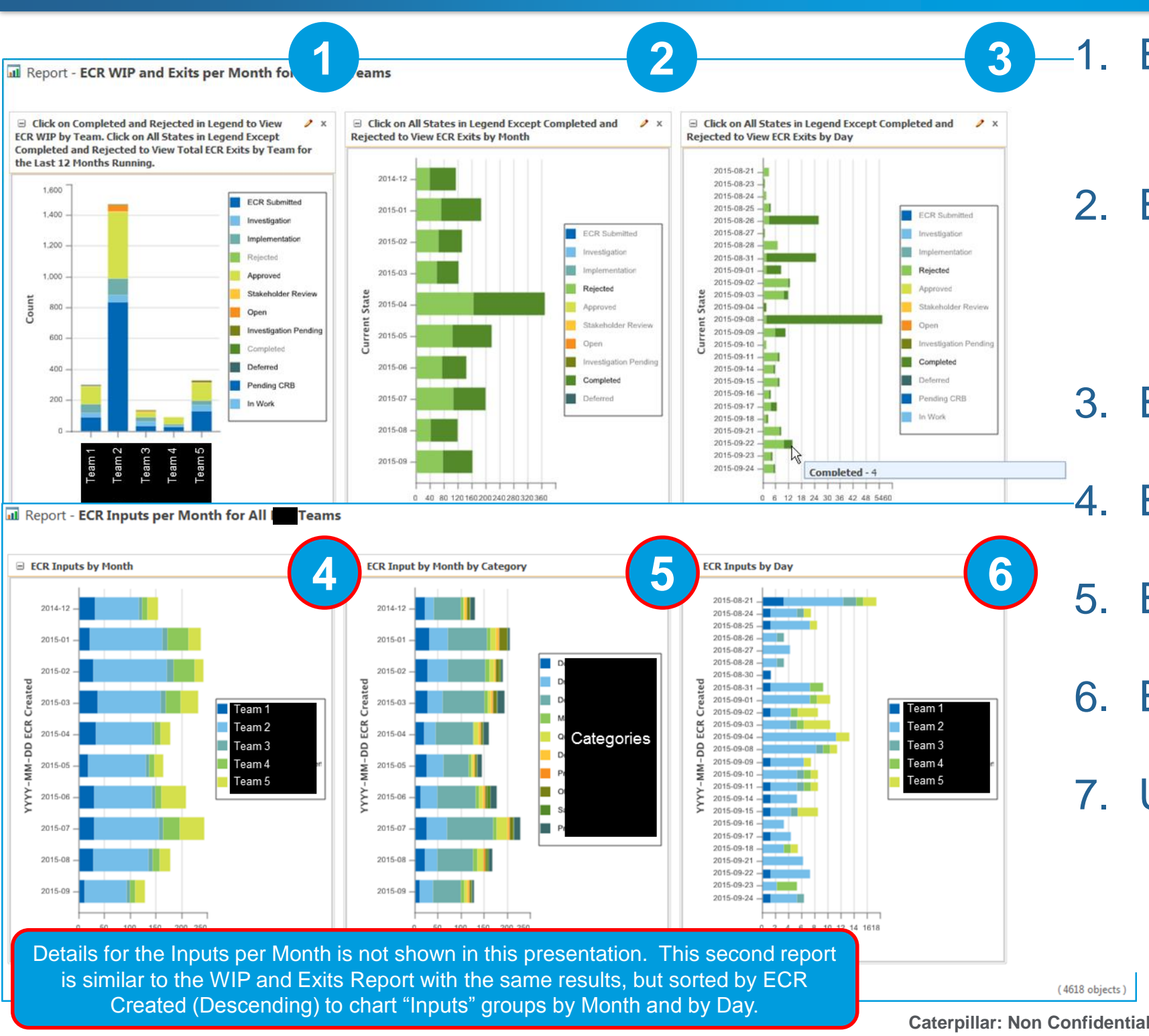

1. ECR Work In Process (WIP) Hide exit states to show only WIP in chart.

## 2. ECR Exits by Month

- Hide WIP states to show only Exits in chart so that the "Created" Date for Current Phase = Exit Date

3. ECR Exits by Day

- ECR Inputs by Month by Team
- 5. ECR Inputs by Category
- 6. ECR Inputs by Day by Team
- 7. Use Legend to Hide Teams - Selecting all but one item in any chart will show only one Team or one Category.

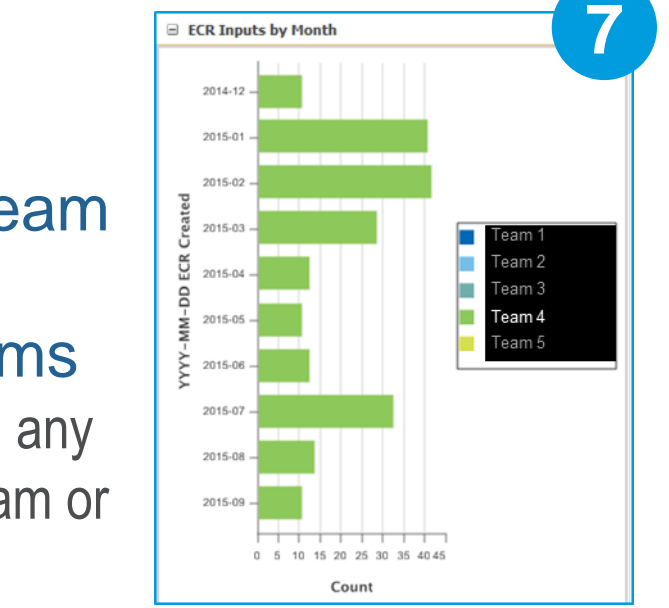

## Project Task Burn Down Metrics Preview

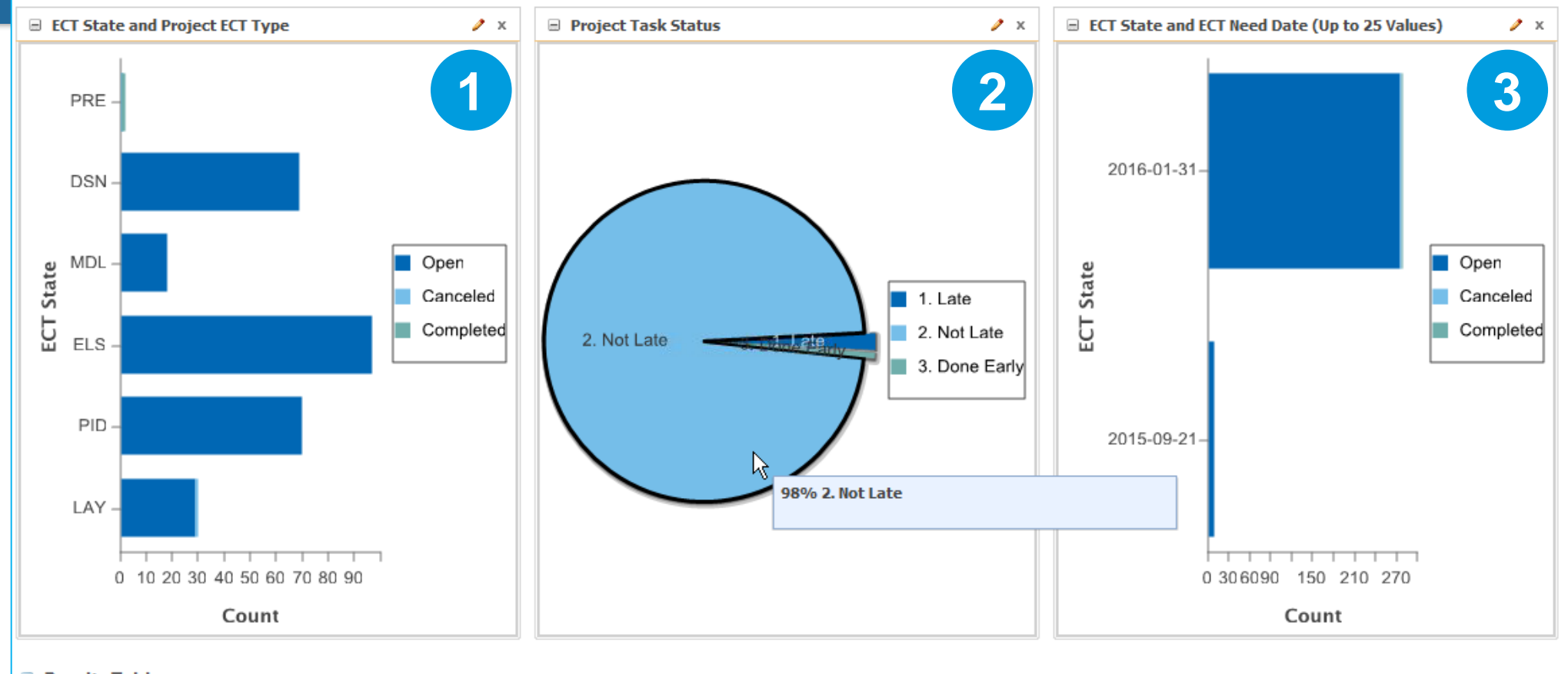

- Results Table
- Enterprise Change Task (WTChangeActivity2) State grouped by ad hoc Name Prefixes 1.
  - ECT Name Prefixes (e.g. "PRE-", "DSN-", "MDL-", "ELS-", "PID-", "LAY-", etc.) allow project manager to create ad hoc groups to track status at any time to suit the needs of the project without help from IT.
  - For NPI-type projects, all ECNs are grouped by a single ECR for reporting purposes, even if other ECRs also exist.

### 2 ECT Status based on ECT Need Date

- Need dates are mass updated regularly from Project Plan using copy paste (Solar Customization). —
- Status shown as "1. Late", "2. Not Late", "3. Done Early", and "4. Done" are based on a Query Builder trick shown later.

### ECTs Grouped by Need Date with the ability to easily filter our Completed and Canceled ECTs using the Legend. 3.

### **PTC**<sup>°</sup> Live Global

(280 objects)

## Task List Status for Change Management Preview

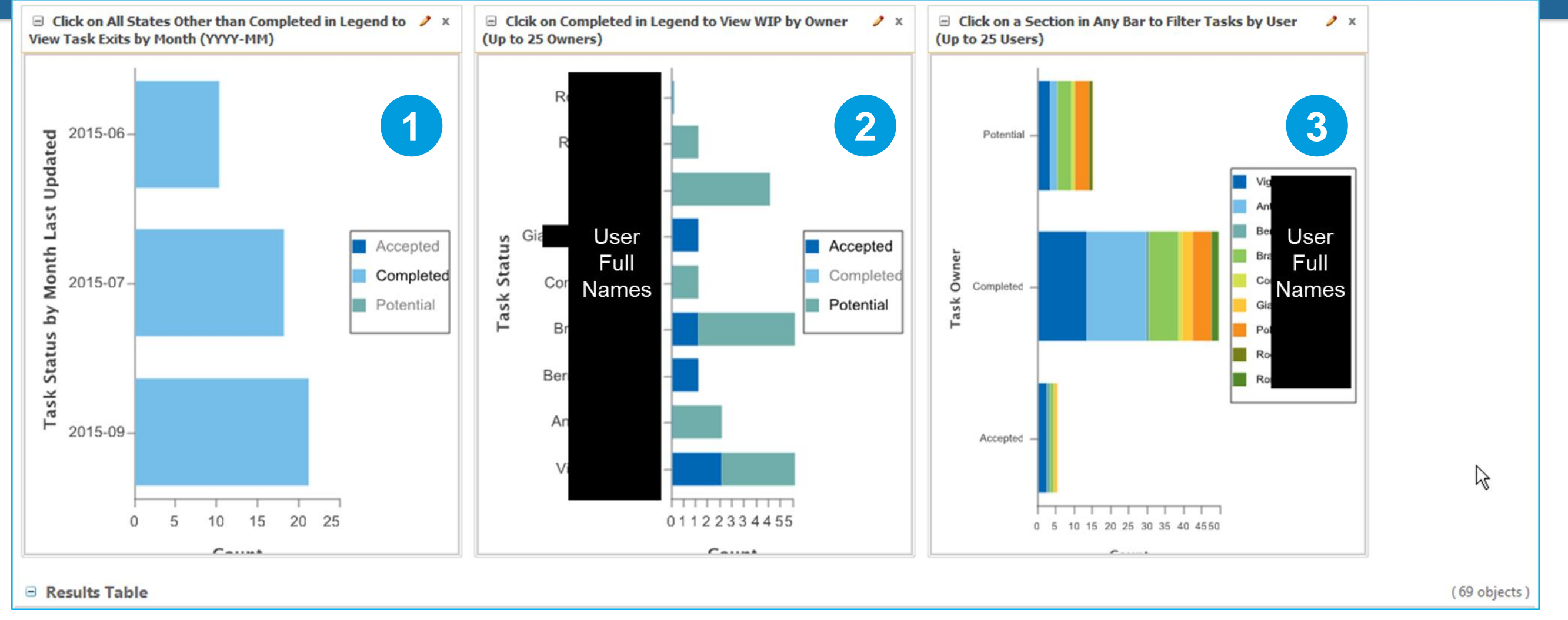

- Task "Last Modified" shows Date Completed when Accepted and Potential are filtered out.
- WIP Tasks grouped by User when Completed is filtered out. 2.
- Task Status by User Full Name allows for viewing any one user's tasks by filtering others out. 3.
  - Often we will exclude exit task in the Query Builder Criteria to only Show Accepted and Potential Tasks. \_\_\_\_

## **Change Process Metrics**

| File Query Report Help                     |                              |                                   |                    |  |  |  |  |  |  |
|--------------------------------------------|------------------------------|-----------------------------------|--------------------|--|--|--|--|--|--|
|                                            |                              |                                   |                    |  |  |  |  |  |  |
| From Join Select Criteria Sort Description | ]                            |                                   |                    |  |  |  |  |  |  |
| Root Type Instance:                        | •                            |                                   |                    |  |  |  |  |  |  |
| Name                                       | Туре                         | Alias                             | Outer Join Against |  |  |  |  |  |  |
| Context                                    | wt.inf.container.WTContainer | Context                           |                    |  |  |  |  |  |  |
| ECR (wt.change2.WTChangeRequest2)          | wt.change2.WTChangeRequest2  | ECR (wt.change2.WTChangeRequest2) |                    |  |  |  |  |  |  |
| Phase                                      | wt.lifecycle.Phase           | Phase                             |                    |  |  |  |  |  |  |
| Team (wt.team.TeamTemplate)                | wt.team.TeamTemplate         | Team (wt.team.TeamTemplate)       |                    |  |  |  |  |  |  |
|                                            |                              |                                   |                    |  |  |  |  |  |  |

| File     | e Query Report Help                      |            |            |                |                          |                                   |
|----------|------------------------------------------|------------|------------|----------------|--------------------------|-----------------------------------|
| E        | 1 12 12 2                                |            |            |                |                          | 2                                 |
| Fr       | om Join Select Criteria Sort Description | 1          |            |                |                          |                                   |
| В        | y Link                                   |            |            |                |                          |                                   |
|          |                                          |            |            |                |                          |                                   |
|          | From                                     | Link       | From Role  |                | To Role                  | То                                |
|          | Phase Curre                              | rent Phase | Phase      | Life Cycle Man | aged                     | ECR (wt.change2.WTChangeRequest2) |
|          |                                          |            |            |                |                          |                                   |
|          |                                          |            |            |                |                          |                                   |
|          |                                          |            |            |                |                          |                                   |
|          |                                          |            |            |                |                          |                                   |
|          |                                          |            |            |                |                          |                                   |
|          |                                          |            | Add Remove |                |                          |                                   |
| <b>A</b> | •<br>• D = (                             |            |            |                |                          |                                   |
| Г        | y Reference                              |            |            |                |                          |                                   |
|          | From                                     |            | Reference  |                |                          | То                                |
|          | ECR (wt.change2.WTChangeRequest2)        | Context    |            |                | Context                  |                                   |
|          | ECR (wt.change2.WTChangeRequest2)        | Team Templ | ate        |                | Team (wt.team.TeamTempla | ite)                              |
|          |                                          |            |            |                |                          |                                   |

### 1. From

- ECR (WTChangeRequest2) - Phase used to get "Created" Date of "Current Phase" to
- - indicate "Exit" for ECRs in an
  - Exit State.
- **Context** for filtering
- **Team Template** for grouping

## 2. Join

- Note the "Current Phase" link form Phase to ECR.

## **Change Process Metrics**

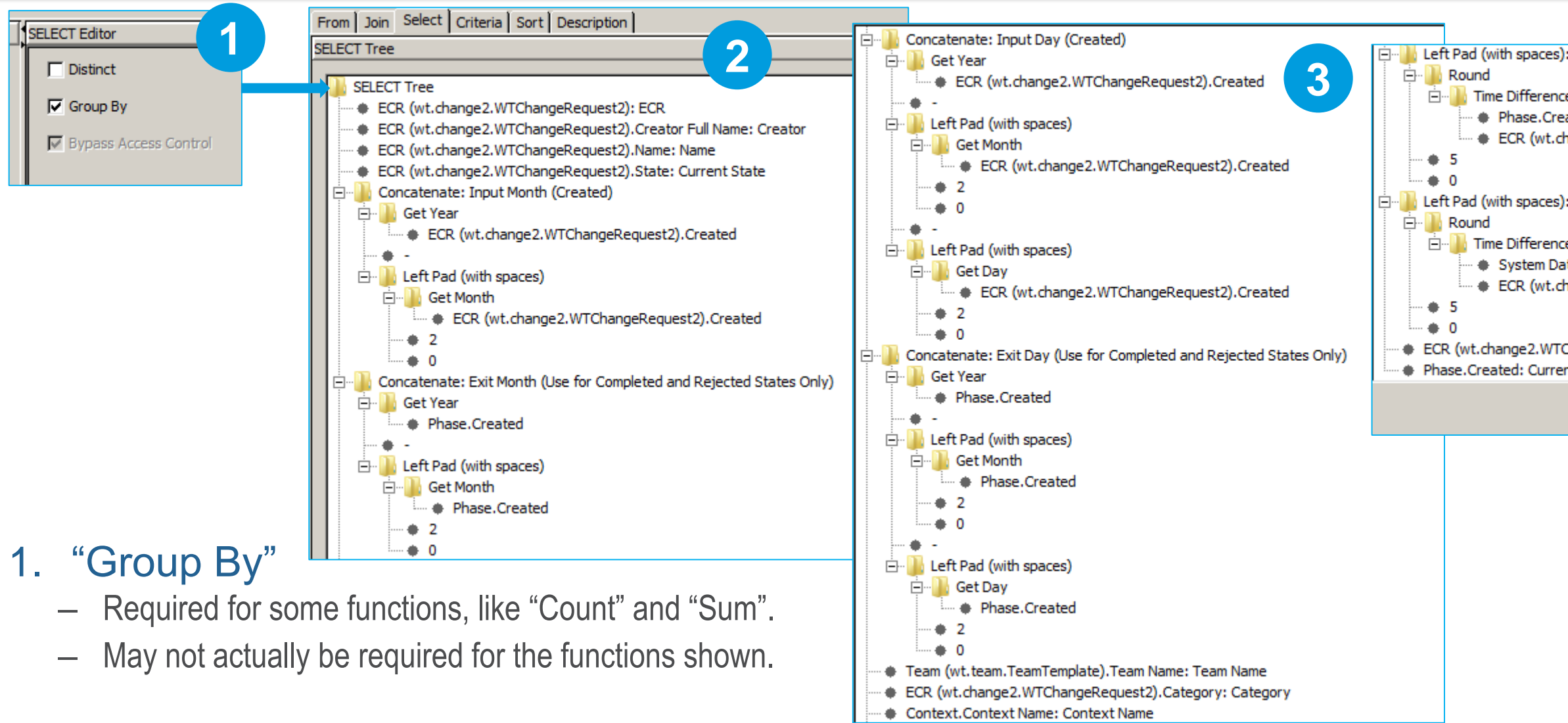

- Select Note the Left Pad (with spaces) format to create a YYYY-MM and YYYY-MM-DD format to simplify sorting and graphing.
- Select (continued) Note the use of "Concatenate" to show "Exit Day (Use for Completed and Rejected States Only)" 3.
- Select (continued) Note the use of "Time Difference(days)" to show WIP age for WIP states, and Days to Complete for Exit states.

**Caterpillar: Non Confidential** 

| : Age Created to Current State in Days (Use for Exit States Only)                       |
|-----------------------------------------------------------------------------------------|
| ee(days)<br>eated<br>hange2.WTChangeRequest2).Created                                   |
| : Age Created to Current Date in Days (Use for WIP States Only)                         |
| e(days)<br>ate<br>hange2.WTChangeRequest2).Created                                      |
| ChangeRequest2).State: Current State (for Graphing)<br>nt State Full Date (for Sorting) |
| Add Remove                                                                              |
|                                                                                         |

## **Change Process Metrics**

## 1. Criteria

- Note the use of an OR Boolean to show all WIP (where state does not equal either Completed or Rejected) AS WELL AS all Exit States that reached their current terminal state within the last one year, running.
- Note the use of a second OR Boolean to show exactly 5 Team Templates by Name.

## 2. Sort

- It is essential to sort Descending by Current State Full Date (for Sorting) to ensure that the Exits by Day and Month line up properly in the charts that auto-populate when a saved report runs.
- Do not Sort by the YYYY-MM(-DD) formats because they will not sort in chronological order.

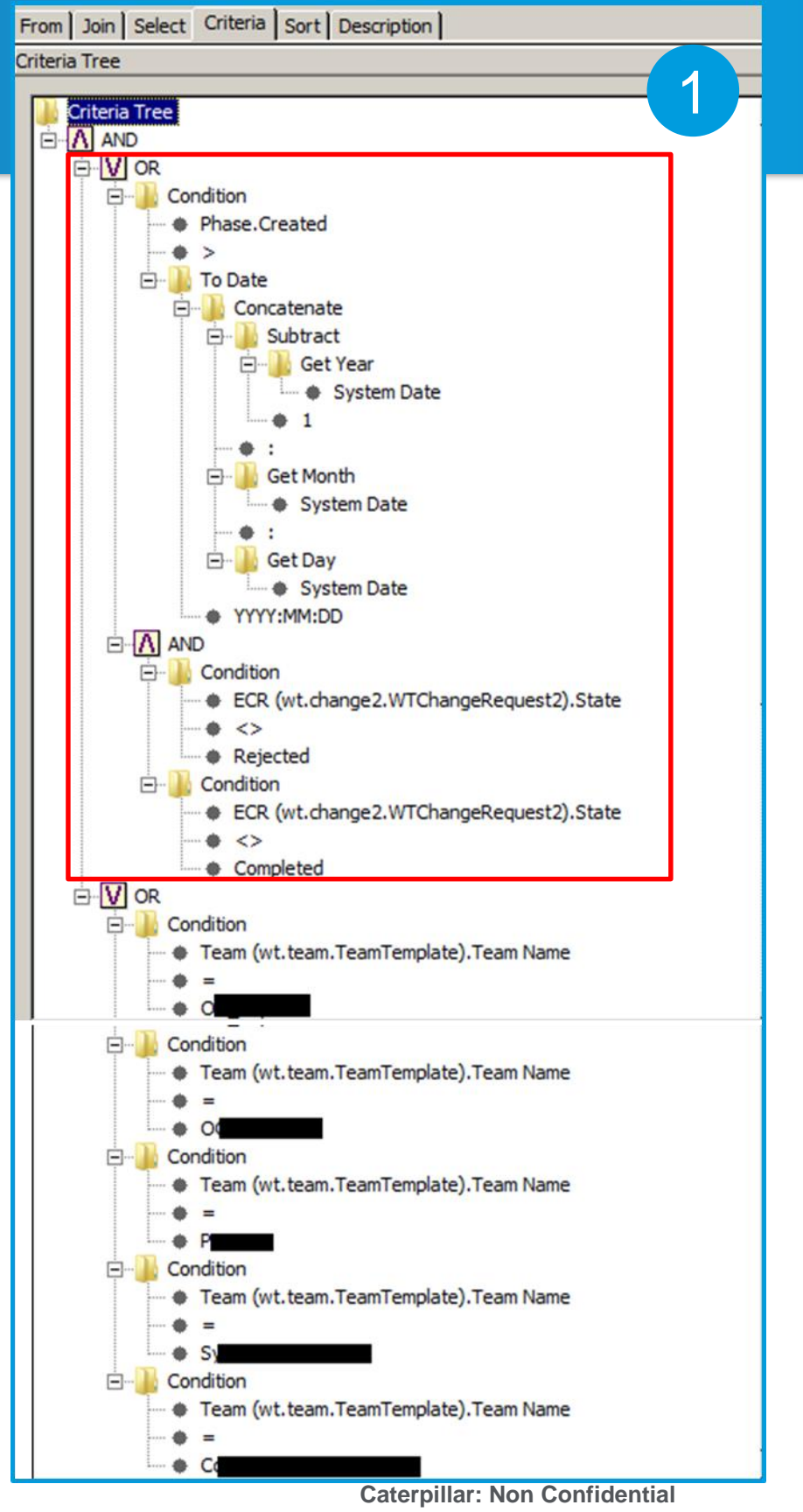

| F | ile Query Report Help                     |
|---|-------------------------------------------|
|   | 3 12 13 2                                 |
| F | From Join Select Criteria Sort Descriptio |
|   |                                           |
|   | Alias Attribute                           |
|   | Current State Full Date (for Sorting)     |
|   |                                           |

| <u>ן</u> | 2          |
|----------|------------|
|          | Order      |
|          | Descending |
|          |            |

## Preview, Generate, Chart, Save & Run Reports

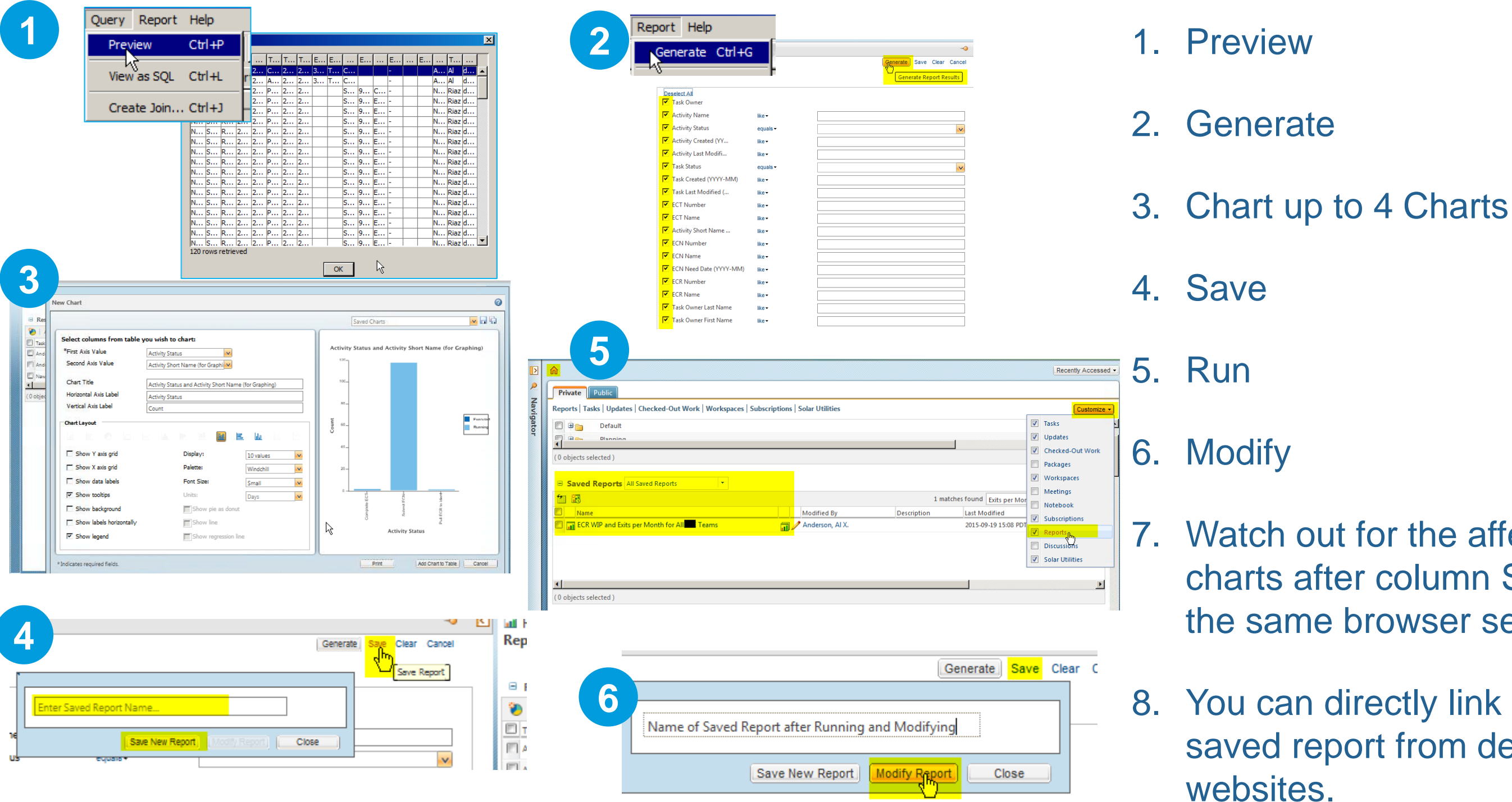

Caterpillar: Non Confidential

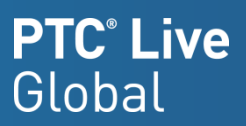

### 7. Watch out for the affect on charts after column Sorting in the same browser session!

8. You can directly link to the saved report from department

## Change Process Metrics – Review

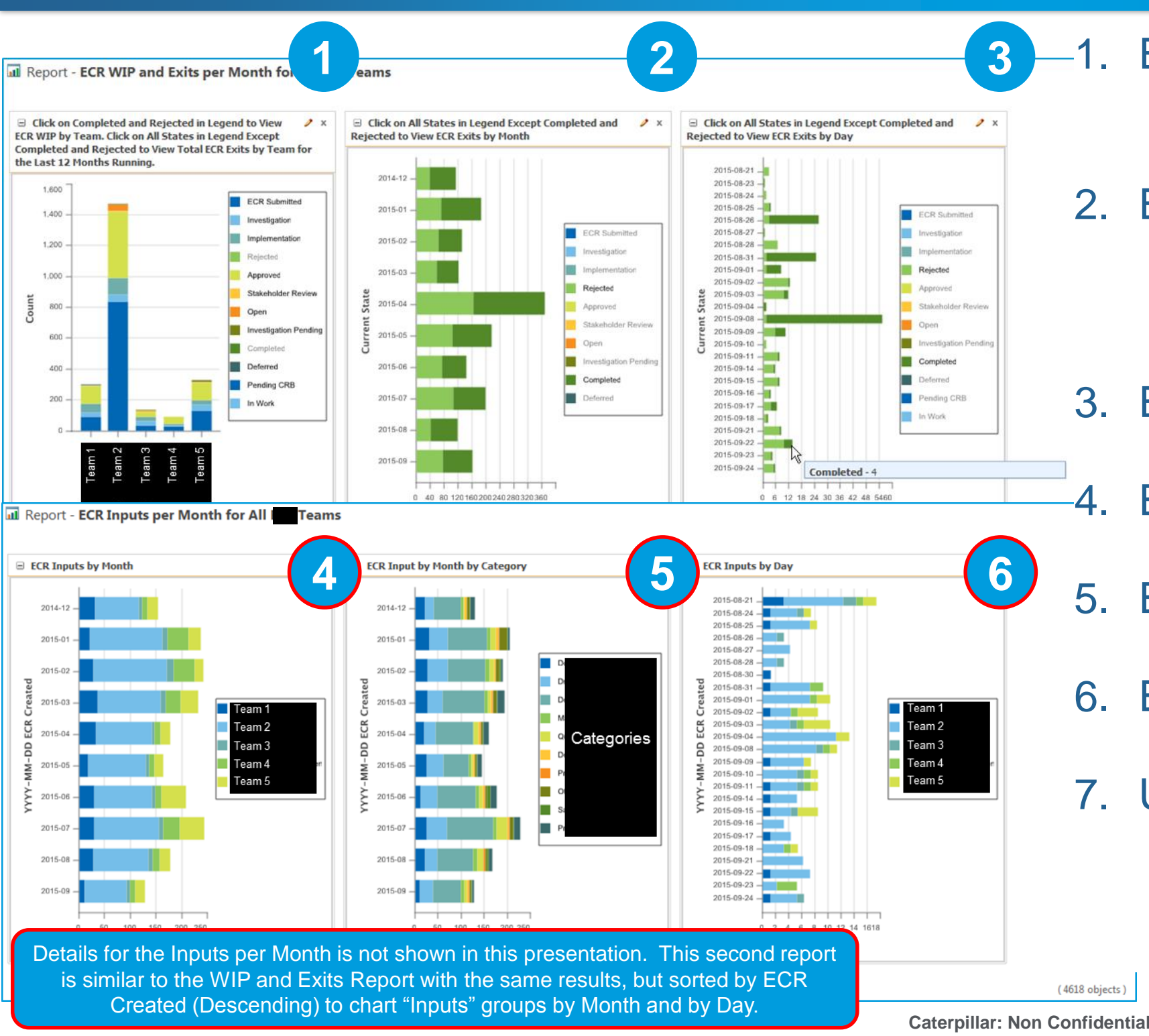

1. ECR Work In Process (WIP) Hide exit states to show only WIP in chart.

## 2. ECR Exits by Month

- Hide WIP states to show only Exits in chart so that the "Created" Date for Current Phase = Exit Date

3. ECR Exits by Day

- ECR Inputs by Month by Team
- 5. ECR Inputs by Category
- 6. ECR Inputs by Day by Team
- 7. Use Legend to Hide Teams - Selecting all but one item in any chart will show only one Team or one Category.

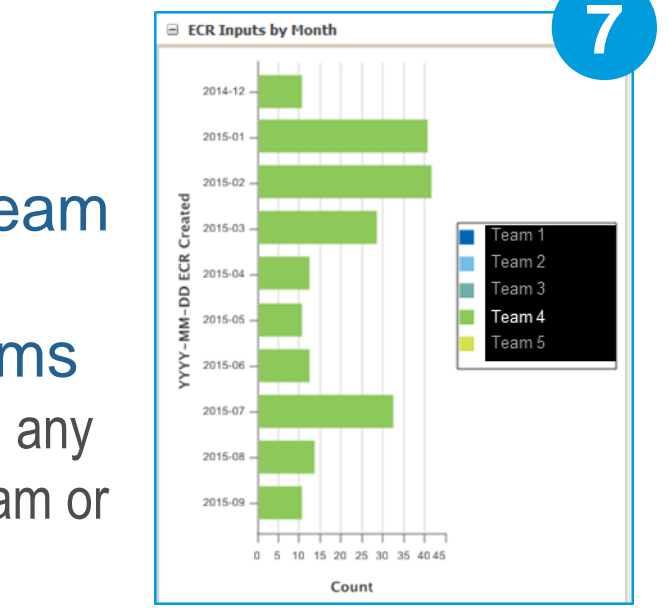

| Actions • |      | ECR - <b>643</b> | 33            |             | boration × Routing H    |
|-----------|------|------------------|---------------|-------------|-------------------------|
| ttributes | Mo   | re Attribute     | s Attachments | Annotations | Affected Objects   Affe |
| Affect    | ted  | Objects A        | I             | •           |                         |
| D 🥖       | Acti | ions 🝷           |               |             |                         |
|           |      | Number †         | Name          | Version     | State                   |
|           | Ø    | 0                | 1. Late       | 1 (Common)  | i Definition Complete   |
|           | Ø    | 10               | 4. Done       | 1 (Common)  | (i) Definition Complete |
|           | Ø    | 20               | 2. Not Late   | 1 (Common)  | (i) Definition Complete |
|           | 67   | 30               | 3. Done Early | 1 (Common)  | (i) Definition Complete |

- 1. The trick to calculating whether an ECT is on time or late for a major project (NPI, etc.).
  - A master ECR represents the entire project, even if ECNs have other ECRs attached to them.
  - The master ECR allows you to group all ECTs on all ECNs by a single ECR number, then use a Sub Select and Functions to compare ECT Need Date to the current System Date in order to reach the value of 0, 10, 20, or 30, and return the "Part" object with that Number, then display its "Name" to show whether the ECT is on time, or late.

|   | Change Notices 🏢 |                  |                    |       |                       |                 | (118 o | bjects ) |
|---|------------------|------------------|--------------------|-------|-----------------------|-----------------|--------|----------|
| B |                  |                  |                    |       |                       | Search in table | ٦ 🗄 -  | 0        |
|   | Number           | Name             | Context            | State | Implementation Review | Need Date       |        |          |
|   | <b>91925</b>     | (i) ECAD_1250914 | eConfigurable Pack | Open  | No                    |                 |        | <b></b>  |
|   | <b>F</b> 91921   | (i) ECAD_1250184 | eConfigurable Pack | Open  | No                    |                 |        |          |
|   | <b>F</b> 91794   | (i) ECAD_1250213 | eConfigurable Pack | Open  | No                    |                 |        | •        |

- 2. All ECNs that have ECTs that "Burn Down" to complete a project plan are part of the master ECR's Implementation Plan.
- Ideally, every ECT is in an MS Project Plan with Need Date. 3.

| rom Join Select Criteria Sort Description                       |                              |                                                                   |                    |
|-----------------------------------------------------------------|------------------------------|-------------------------------------------------------------------|--------------------|
| Root Type Instance:                                             | ¥                            |                                                                   |                    |
| Name                                                            | Туре                         | Alias                                                             | Outer Join Against |
| ECN (wt.change2.WTChangeOrder2)                                 | wt.change2.WTChangeOrder2    | ECN (wt.change2.WTChangeOrder2)                                   |                    |
| Part                                                            | wt.part.WTPart               | Look Up Status Part                                               |                    |
| ECR (wt.change2.WTChangeRequest2)                               | wt.change2.WTChangeRequest2  | ECR (wt.change2.WTChangeRequest2)                                 |                    |
| ECT and Part Displacement Record (wt.change2.WTChangeActivity2) | wt.change2.WTChangeActivity2 | ECT and Part Displacement Record (wt.change2.WTChangeActivity2) 1 |                    |
| Phase                                                           | wt.lifecycle.Phase           | Phase                                                             |                    |
|                                                                 |                              |                                                                   |                    |

| Fr | om Join Select Criteria Sort Description |                       |   |                |                    |                                                                   |  |  |
|----|------------------------------------------|-----------------------|---|----------------|--------------------|-------------------------------------------------------------------|--|--|
| B  | y Link                                   |                       |   |                |                    | 2                                                                 |  |  |
|    | From                                     | Link                  |   | From Role      | To Role            | То                                                                |  |  |
|    | ECR (wt.change2.WTChangeRequest2)        | Addressed By          | C | Change Request | Change Notice      | ECN (wt.change2.WTChangeOrder2)                                   |  |  |
|    | ECR (wt.change2.WTChangeRequest2)        | Relevant Request Data | C | Change Request | Changeable         | Look Up Status Part                                               |  |  |
|    | ECN (wt.change2.WTChangeOrder2)          | Included In2          | C | Change Notice  | Change Task        | ECT and Part Displacement Record (wt.change2.WTChangeActivity2) 1 |  |  |
|    | Phase                                    | Current Phase         | P | hase           | Life Cycle Managed | ECT and Part Displacement Record (wt.change2.WTChangeActivity2) 1 |  |  |
|    |                                          |                       |   |                |                    |                                                                   |  |  |
|    | Add Remove                               |                       |   |                |                    |                                                                   |  |  |
| B  | v Reference                              |                       |   |                |                    |                                                                   |  |  |
| -  | ,                                        |                       |   |                |                    |                                                                   |  |  |
|    | From                                     |                       |   | Reference      |                    | То                                                                |  |  |
|    |                                          |                       |   |                |                    |                                                                   |  |  |
|    |                                          |                       |   |                |                    |                                                                   |  |  |

### 1. From

- Note the "Part" joined to the ECR using the "Relevant Request Data" to link the look up objects to the ECR.

## 2. Join

- Note that the ECR is linked to the ECN that is linked to the ECT. Since the focus is on ECTs only, no Outer Joins are necessary.

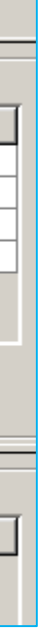

2

From Join Select Criteria Sort Description SELECT Tree SELECT Editor Distinct SELECT Tree ECT and Part Displacement Record (wt.change2.WTChangeActivity2) 1: ECT Group By Look Up Status Part.Name: Project Task Status Concatenate: ECT Need Date Bypass Access Control 🗄 🃗 Get Year ECT and Part Displacement Record (wt.change2.WTChangeActivity2) 1.Need Date ۰ E Left Pad (with spaces) 🖃 🌗 Get Month ECT and Part Displacement Record (wt.change2.WTChangeActivity2) 1.Need Date • 🔶 2 . 0 Left Pad (with spaces) 🖻 🔛 Get Day  $\hat{\Box}$ ECT and Part Displacement Record (wt.change2.WTChangeActivity2) 1.Need Date • 2 Ų • 0 Sub String: Project ECT Type ECT and Part Displacement Record (wt.change2.WTChangeActivity2) 1.Name • 1 🖻 🏊 Subtract 🖃 📕 In String ECT and Part Displacement Record (wt.change2.WTChangeActivity2) 1.Name ECT and Part Displacement Record (wt.change2.WTChangeActivity2) 1.Name: ECT Name ECT and Part Displacement Record (wt.change2.WTChangeActivity2) 1.State: ECT State ECN (wt.change2.WTChangeOrder2).Number: ECN Number ECN (wt.change2.WTChangeOrder2).Name: ECN Name ECN (wt.change2.WTChangeOrder2).State: ECN State ECT and Part Displacement Record (wt.change2.WTChangeActivity2) 1.Need Date: ECT Need Date for Sort ECT and Part Displacement Record (wt.change2.WTChangeActivity2) 1.Number: ECT Number for Sort and Export Concatenate: YYYY-MM Date Set to Current State 🖻 🎍 Left Pad (with spaces) 🖻 🚽 🚺 Get Month Phase.Created • 2 Get Year Phase.Created Add Remove

### 1. Select

- a constant "-" delimiter
- Name field.
  - Sub Select on the Criteria tab.

Caterpillar: Non Confidential

- Note the use of "Sub String" to find "Project ECT Type" based on the first occurrence of

2. Note that it is only necessary to Select the "Look Up Status Part.Name" to show the "Project Task Status" of an ECT based on a user defined prefix in the ECT

The correct part number will be found in a

| From Join Select Criteria Sort Description                                                                                                    |                                                   |                                                                      |                                                                                                    |            | 5. **Sub-select Criteria**                                                                                                    |
|----------------------------------------------------------------------------------------------------|---------------------------------------------------|----------------------------------------------------------------------|----------------------------------------------------------------------------------------------------|------------|----------------------------------------------------------------------------------------------------|
| Criteria Tree                                                                                                    | Criteria Editor                                   |                                                                      |                                                                                                    |            | – Note the Master ECR Number                                                                                                    |
| <ul> <li>☐ ▲ AND</li> <li>☐ ▲ Condition</li> <li>▲ ECR (wt.change2.WTChangeRequest2).Number</li> <li>=</li> </ul>                                               | Type: Sub-select                                  | Edit Sub                                                             | b-select                                                                                                | •          | - Map the Sub-select back to the main Select                                                                                                    |
| 64333     Condition     Look Up Status Part Number     From Join Select Criter                                                                                  | a                                                 |                                                                      |                                                                                                    | ×          | <ul> <li>Note the math functions to calculate Project</li> </ul>                                                                                                    |
| IN     Sub-Select     ECP. (wt change? WTChan                                                                                                    | Name ut                                           | Type                                                                 | Alias                                                                                                   | Outer Join | Task Status!                                                                                                    |
| Part<br>ECT and Part Displacemen                                                                                                    | t Record (wt.change2.WTChangeActivity2) wt        | .change2.WTChangeActivity2 ECR (<br>.change2.WTChangeActivity2 ECT a | 1<br>and Part Displacement Record (wt.change2.WTChangeActivity2) 2                                      | 2          | Sub-Select From Join Select Criteria                                                                                                    |
| ECW (Wt.change2.Witchan                                                                                                    | igeOrder 2) wt                                    | .change2.wiichangeOrder2 ECN (                                       | (wt.change2.wiiChangeOrder2) 1                                                                          |            | Criteria Tree Criteria Tree Criteria Tree Criteria Tree Condition Condition ECR (wt.change2.WTChangeReguest2) 1.Number                                                                                                    |
| Sub-Select From Join Select Criteria By Link                                                                                                    |                                                   |                                                                      | 3                                                                                                    |            |                                                                                                    |
| From                                                                                                    | From Role                                         | To Role                                                              | То                                                                                                    |            | Part 1.Number     =     =     T= Multiply                                                                                                    |
| ECR (wt.change2.WTChangeRequest2) 1 Relevant Request Data<br>ECR (wt.change2.WTChangeRequest2) 1 Addressed By<br>ECN (wt.change2.WTChangeOrder2) 1 Included In2 | Change Request<br>Change Request<br>Change Notice | Changeable<br>Change Notice<br>Change Task                           | Part 1<br>ECN (wt.change2.WTChangeOrder2) 1<br>ECT and Part Displacement Record (wt.change2.WTChangeAct | tivity2) 2 | ↓ 10<br>□···· → Add<br>□···· → Divide                                                                                                    |
|                                                                                                    | Add                                               | Remove                                                               | Sub-Select<br>From Join Select Criteria                                                                 | or         | Time Difference(days)     ECT and Part Displacement Record (wt.change2.WTChangeActivity2) 2.Need Date     System Date     Difference(days)     Time Difference(days)     ECT and Part Displacement Record (wt.change2.WTChangeActivity2) 2.Need Date                                                                                                    |
| 1. Criteria & Sub-sele                                                                                                    | ect                                               |                                                                      | SELECT Tree                                                                                             |            | System Date  Add  System Date  Constraints  Add  System Date  Constraints  Constraints  Add  System Date  Constraints  Add  System Date  Constraints  Add  Add  System Date  Constraints  Add  Add  Add  Add  Add  Add  Add  A |
| 2. Sub-select From                                                                                                    | From Join Select Criteria Sort                    | P<br>Description                                                     | 6                                                                                                    |            | In String     OMPLETED     Condition     ECT and Part Displacement Record (wt.change2.WTChangeActivity2) 2.State     COMPLETED     Condition     ECT and Part Displacement Record (wt.change2.WTChangeActivity2) 1.Persist Info.Object Identifier.Id                                                                                                    |
| 3. Sub-select Join                                                                                                    | Alias<br>Project Task Status<br>ECT Need Date     | s Attribute                                                          | Order<br>Ascending<br>Ascending                                                                         |            | ECT and Part Displacement Record (wt.change2.WTChangeActivity2) 2.Persist Info.Object Identifier.Id                                                                                                    |
|                                                                                                    | ECT Number for Sort and Export                    |                                                                      | Ascending                                                                                               |            | Add Criteria Add Boolean                                                                                                    |
| 4. Sub-select Select                                                                                                    |                                                   |                                                                      |                                                                                                    |            | Add Argument Remove                                                                                                    |

**Caterpillar: Non Confidential** 

## **PTC° Live** Global

# ι.

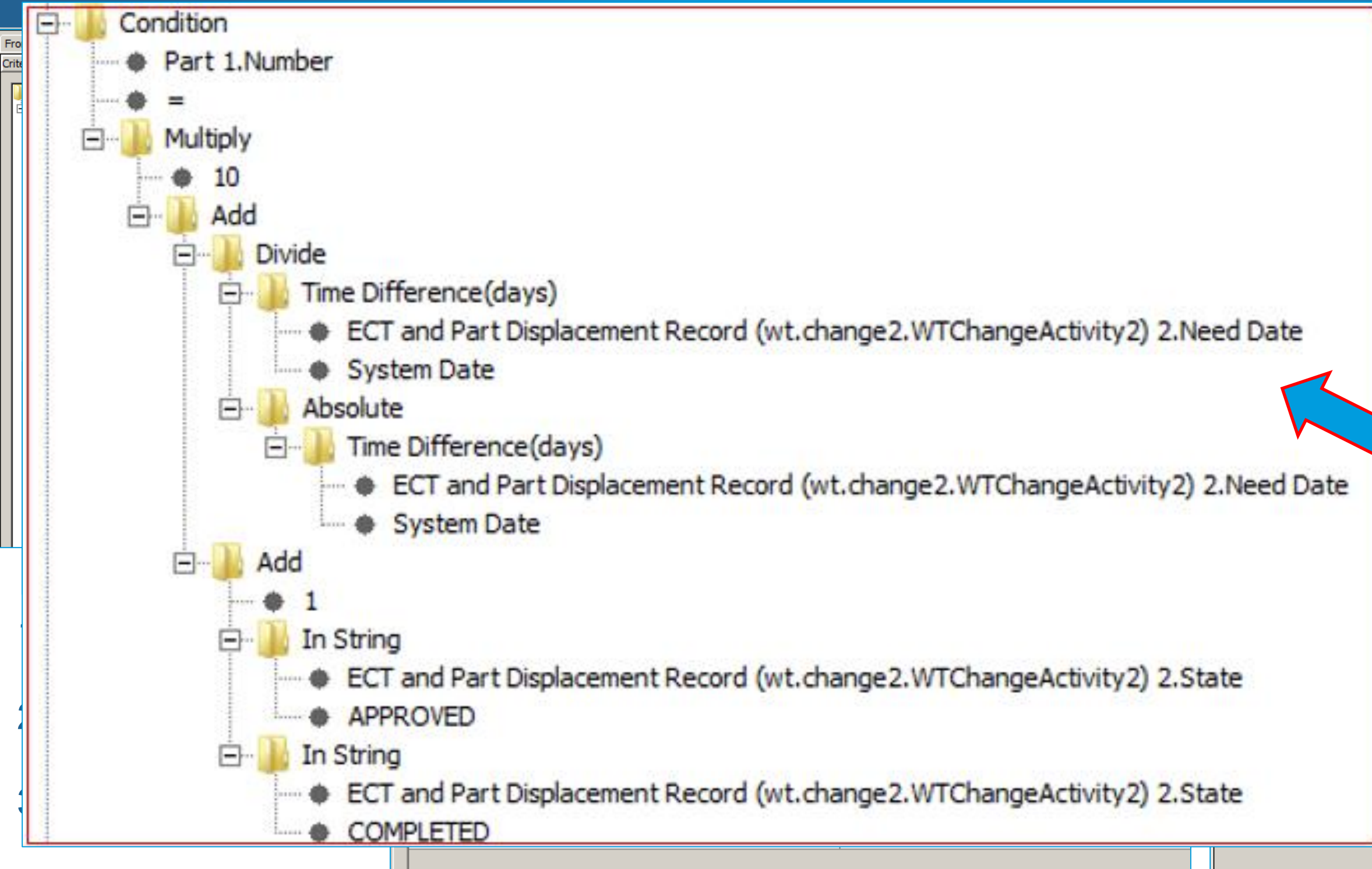

4. Sub-select Select

**Caterpillar: Non Confidential** 

### PTC<sup>°</sup> Live Global

### select Criteria\*\* aster ECR Number ath functions to calculate Project

### b-select back to the main Select.

| ChangeRequest2) 1.Number                                                                                     |
|----------------------------------------------------------------------------------------------------|
|                                                                                                    |
| rrence(days)<br>nd Part Displacement Record (wt.change2.WTChangeActivity2) 2.Need Date<br>m Date             |
| Difference(days)<br>CT and Part Displacement Record (wt.change2.WTChangeActivity2) 2.Need Date<br>ystem Date |
| nd Part Displacement Record (wt.change2.WTChangeActivity2) 2.State<br>OVED                                   |
| nd Part Displacement Record (wt.change2.WTChangeActivity2) 2.State<br>VLETED                                 |
| ment Record (wt.change2.WTChangeActivity2) 1.Persist Info.Object Identifier.Id                               |
| ment Record (wt.change2.WTChangeActivity2) 2.Persist Info.Object Identifier.Id                               |
| Add Criteria Add Boolean                                                                                     |

Remove

Add Argument

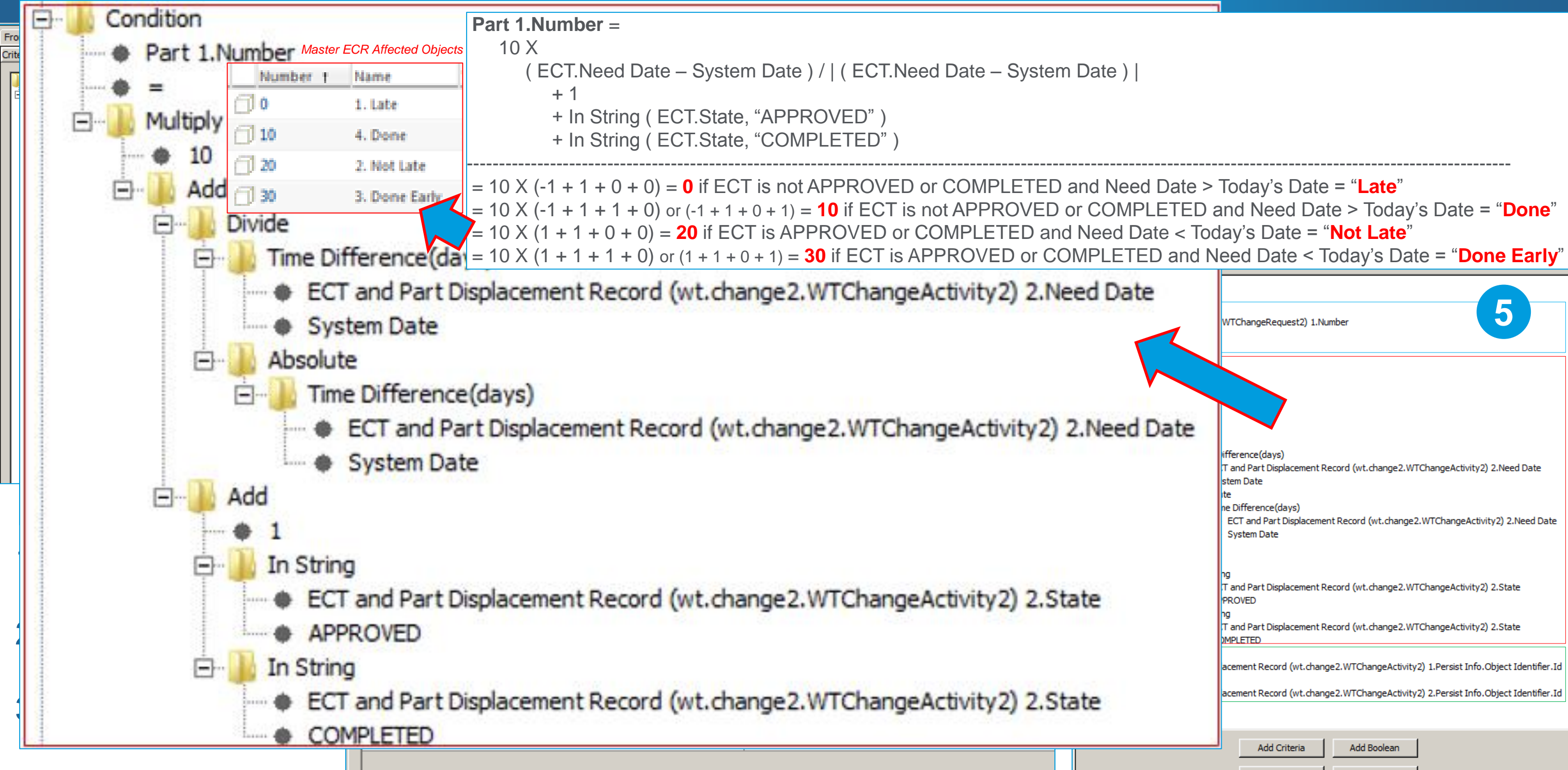

4. Sub-select Select

Caterpillar: Non Confidential

### **PTC**<sup>®</sup> Live Global

| ChangeRequest2) 1.Number                                                                                     |
|----------------------------------------------------------------------------------------------------|
|                                                                                                    |
| rence(days)<br>nd Part Displacement Record (wt.change2.WTChangeActivity2) 2.Need Date<br>m Date              |
| Difference(days)<br>CT and Part Displacement Record (wt.change2.WTChangeActivity2) 2.Need Date<br>/stem Date |
| nd Part Displacement Record (wt.change2.WTChangeActivity2) 2.State<br>DVED                                   |
| nd Part Displacement Record (wt.change2.WTChangeActivity2) 2.State<br>LETED                                  |
| ment Record (wt.change2.WTChangeActivity2) 1.Persist Info.Object Identifier.Id                               |
| ment Record (wt.change2.WTChangeActivity2) 2.Persist Info.Object Identifier.Id                               |
| Add Criteria Add Boolean                                                                                     |

Remove

Add Argument

## Project Task Burn Down Metrics Preview – Review

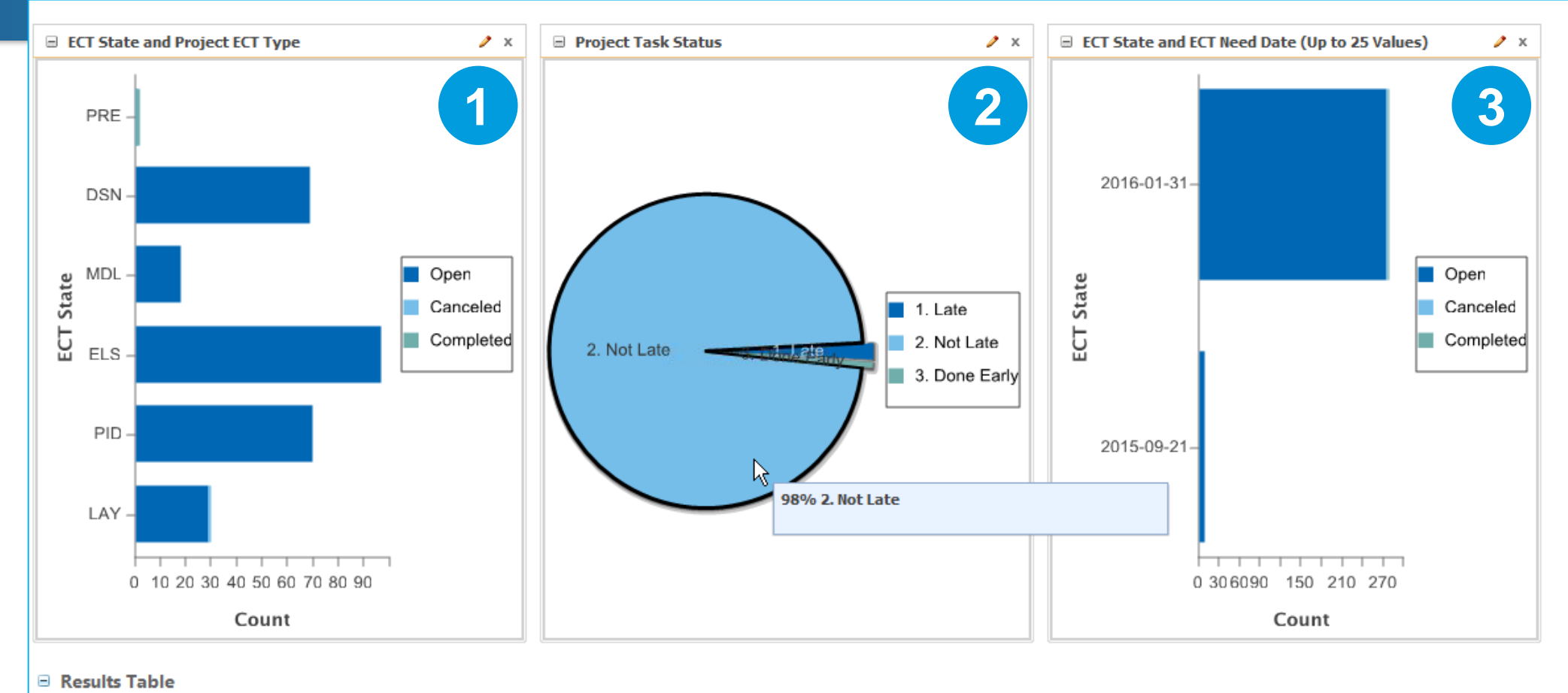

- Enterprise Change Task (WTChangeActivity2) State grouped by ad hoc Name Prefixes 1.
  - ECT Name Prefixes (e.g. "PRE-", "DSN-", "MDL-", "ELS-", "PID-", "LAY-", etc.) allow project manager to create ad hoc groups to track status at any time to suit the needs of the project without help from IT.
  - For NPI-type projects, all ECNs are grouped by a single ECR for reporting purposes, even if other ECRs also exist.

### 2 ECT Status based on ECT Need Date

- Need dates are mass updated regularly from Project Plan using copy paste (Solar Customization). —
- Status shown as "1. Late", "2. Not Late", "3. Done Early", and "4. Done" are based on a Query Builder trick shown later.

### ECTs Grouped by Need Date with the ability to easily filter our Completed and Canceled ECTs using the Legend. 3.

### **PTC**<sup>°</sup> Live Global

(280 objects)

## Task List Status for Change Management

| om Join Select Criteria Sort Description                                                                                                    | l                |                                                                                                    |                                                                         |                                                                                                    |                                                                                  |
|----------------------------------------------------------------------------------------------------|------------------|----------------------------------------------------------------------------------------------------|-------------------------------------------------------------------------|----------------------------------------------------------------------------------------------------|----------------------------------------------------------------------------------|
| Root Type Instance:                                                                                                    |                  |                                                                                                    | •                                                                       |                                                                                                    |                                                                                  |
| Name                                                                                                    |                  | Туре                                                                                                    |                                                                         | Alias                                                                                                    | Outer Join Against                                                               |
| Vork Item wt.workflow.work                                                                                                    |                  | rk.WorkItem                                                                                                    | Work Item                                                               |                                                                                                    |                                                                                  |
| Wf Assigned Activity                                                                                                    | wt.workflow.wo   | wt.workflow.work.WfAssignedActivity                                                                                          |                                                                         |                                                                                                    |                                                                                  |
| Context                                                                                                    | wt.inf.container | wt.inf.container.WTContainer                                                                                                 |                                                                         |                                                                                                    |                                                                                  |
| Workflow Process                                                                                                    | wt.workflow.en   | wt.workflow.engine.WfProcess                                                                                                 |                                                                         |                                                                                                    |                                                                                  |
| User                                                                                                    | wt.org.WTUser    | wt.org.WTUser                                                                                                    |                                                                         |                                                                                                    |                                                                                  |
| ECR (wt.change2.WTChangeRequest2) wt.d                                                                                                    |                  | wt.change2.WTChangeRequest2                                                                                                  |                                                                         | ChangeRequest2)                                                                                                    | Work Item                                                                        |
| ECT and Part Displacement Record (wt.change2.WTCha wt.chang                                                                                                    |                  | change2.WTChangeActivity2                                                                                                    |                                                                         | ment Record (wt.change2.WTCha                                                                                                    | Work Item                                                                        |
| Team (wt.team.TeamTemplate) wt.team.                                                                                                    |                  | emplate                                                                                                    | ECR TeamTemplate                                                        |                                                                                                    | ECR (wt.change2.WTChangeRequest2)                                                |
| ECN (wt.change2.WTChangeOrder2) wt.change2                                                                                                    |                  | change2.WTChangeOrder2                                                                                                    |                                                                         | ChangeOrder2)                                                                                                    | Work Item                                                                        |
| eam (wt.team.TeamTemplate) wt.team.TeamTem                                                                                                    |                  | emplate                                                                                                    | ECN TeamTemplate                                                        |                                                                                                    | ECN (wt.change2.WTChangeOrder2)                                                  |
|                                                                                                    |                  |                                                                                                    |                                                                         |                                                                                                    |                                                                                  |
| m Join Select Criteria Sort Description                                                                                                    | 1                |                                                                                                    |                                                                         |                                                                                                    |                                                                                  |
| y Link                                                                                                    | ·                |                                                                                                    |                                                                         |                                                                                                    | 2                                                                                |
| From                                                                                                    | Link             |                                                                                                    |                                                                         |                                                                                                    |                                                                                  |
|                                                                                                    | Liik             |                                                                                                    | From Role                                                               | To Role                                                                                                    | То                                                                               |
| ,                                                                                                    | Liin             |                                                                                                    | From Role Add Remove                                                    | To Role                                                                                                    | То                                                                               |
| y Reference                                                                                                    |                  |                                                                                                    | Add Remove                                                              | To Role                                                                                                    | То                                                                               |
| / Reference                                                                                                    |                  |                                                                                                    | Add Remove                                                              | To Role                                                                                                    | To                                                                               |
| Reference<br>From<br>Work Item                                                                                                    |                  | Source                                                                                                    | Add Remove                                                              | To Role                                                                                                    | To<br>To<br>Y                                                                    |
| Reference<br>From<br>Work Item<br>Wf Assigned Activity                                                                                                    |                  | Source                                                                                                    | Add Remove                                                              | To Role To Role Wf Assigned Activit Context                                                                                                    | То<br>То<br>У                                                                    |
| Reference<br>From<br>Work Item<br>Nf Assigned Activity<br>Nf Assigned Activity                                                                                                    |                  | Source<br>Context<br>Parent Process                                                                                          | Add     Remove       Reference                                          | To Role To Role Wf Assigned Activit Context Workflow Process                                                                                                    | То<br>То<br>У                                                                    |
| Reference<br>From<br>Work Item<br>Nf Assigned Activity<br>Nf Assigned Activity<br>Work Item                                                                                                   |                  | Source<br>Context<br>Parent Process<br>Ownership.Owr                                                                         | Add     Remove       Reference                                          | To Role To Role Wf Assigned Activit Context Workflow Process User                                                                                                    | Το<br>Το<br>Υ                                                                    |
| Reference<br>From<br>Nork Item<br>Nf Assigned Activity<br>Nf Assigned Activity<br>Nork Item<br>Nork Item                                                                                      |                  | Source<br>Context<br>Parent Process<br>Ownership.Owr<br>Primary Busines                                                      | Add       Remove         Reference       Ref         ner       s Object | To Role To Role User ECR (wt.change2.V                                                                                                    | To<br>To<br>Y<br>VTChangeRequest2)                                               |
| Reference<br>Work Item<br>Work Item<br>Wf Assigned Activity<br>Wf Assigned Activity<br>Work Item<br>Work Item<br>Work Item                                                                    |                  | Source<br>Context<br>Parent Process<br>Ownership.Owr<br>Primary Busines<br>Primary Busines                                   | Add       Remove         Reference                                      | To Role To Role User ECR (wt.change2.V ECT and Part Displa                                                                                                    | To<br>To<br>Y<br>VTChangeRequest2)<br>cement Record (wt.change2.WTChangeActivity |
| / Reference<br>// Reference<br>Work Item<br>Wf Assigned Activity<br>Wf Assigned Activity<br>Work Item<br>Work Item<br>Work Item<br>Work Item<br>ECR (wt.change2.WTChangeRequest2)             |                  | Source<br>Context<br>Parent Process<br>Ownership.Owr<br>Primary Busines<br>Primary Busines<br>Team Template                  | Add       Remove         Add       Reference         Ref                | To Role To Role Utility To Role Utility To Role Utility To Role Utility To Role Utility To Role Utility To Role ECR (wf.change2.V ECT and Part Displate ECR TeamTemplate ECR TeamTemplate | To<br>To<br>Y<br>VTChangeRequest2)<br>cement Record (wt.change2.WTChangeActivity |
| Reference<br>From<br>Work Item<br>Wf Assigned Activity<br>Wf Assigned Activity<br>Work Item<br>Work Item<br>Work Item<br>ECR (wt.change2.WTChangeRequest2)<br>ECN (wt.change2.WTChangeOrder2) |                  | Source<br>Context<br>Parent Process<br>Ownership.Owr<br>Primary Busines<br>Primary Busines<br>Team Template<br>Team Template | Add       Remove         Add       Reference         Ref                | To Role To Role USE USE Context Workflow Process User ECR (wt.change2.V ECT and Part Displa ECR TeamTemplate ECN TeamTemplate ECN TeamTemplate                                            | To<br>To<br>Y<br>VTChangeRequest2)<br>cement Record (wt.change2.WTChangeActivity |

**Caterpillar: Non Confidential** 

### **PTC° Live** Global

### From

 Note the liberal use of Outer Join Against Work Item, ECR, and ECN to ensure that any objects that do not have all of the other objects still show up in the report.

Without the outer joins, the report would only show ECRs with ECNs with ECTs with Tasks, but nothing else.

## 2.Join

 Note the use of obscure workflow links to join a
 Primary Business Object to a
 Work Item to a Wf Assigned
 Activity to a parent Workflow
 Process.

## Task List Status for Change Management

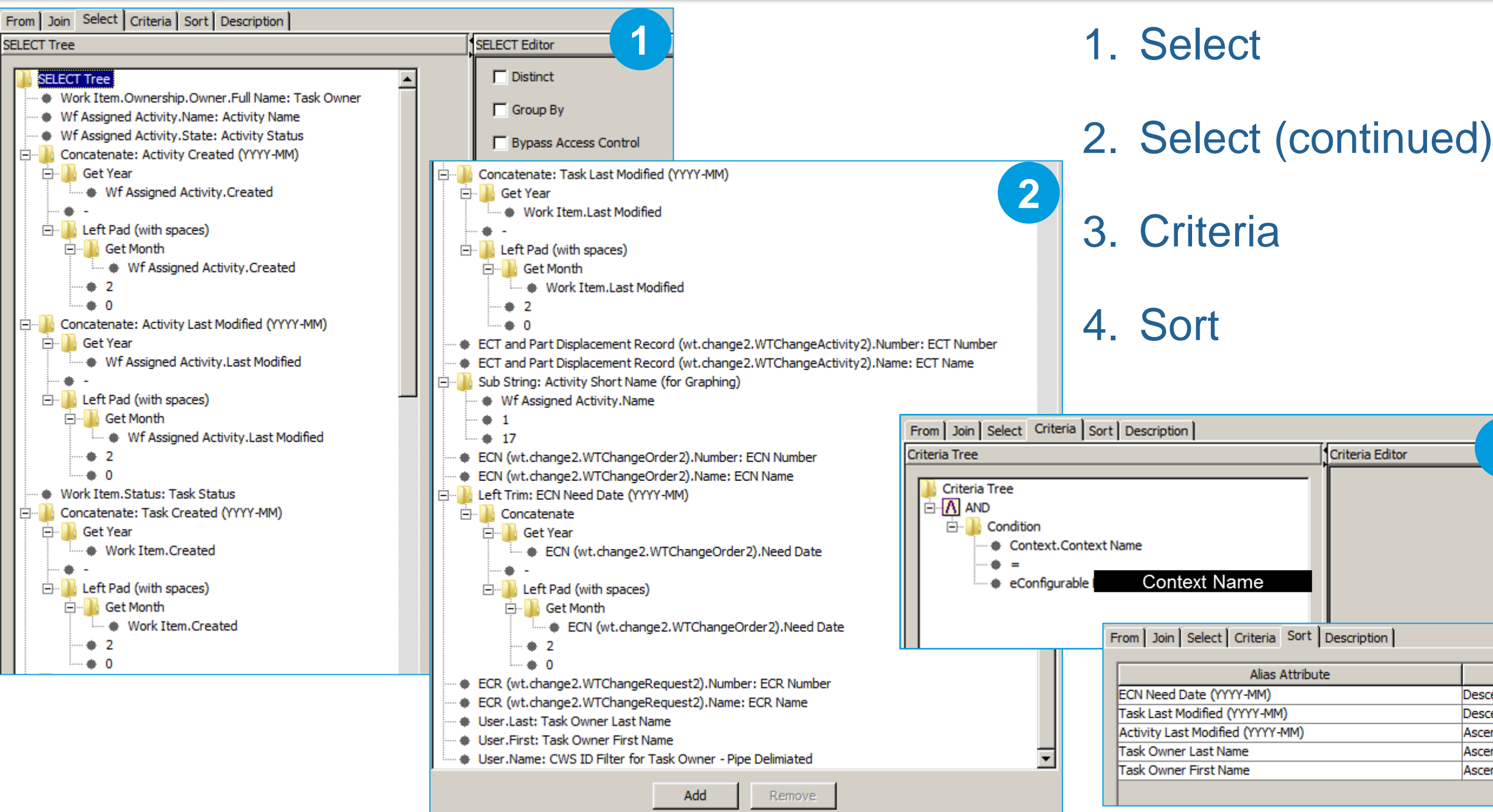

|            | Order |
|------------|-------|
| Descending |       |
| Descending |       |
| Ascending  |       |
|            |       |
| Ascending  |       |

## Task List Status for Change Management – Review

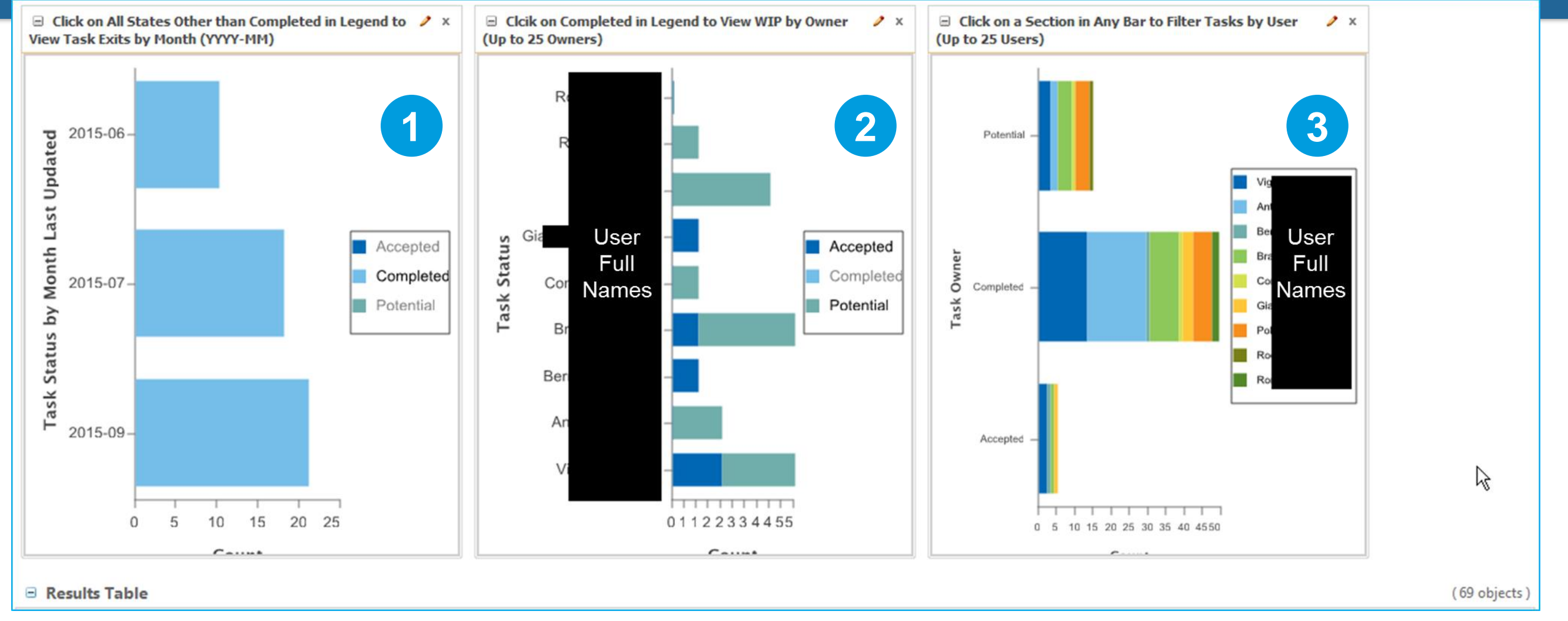

- Task "Last Modified" shows Date Completed when Accepted and Potential are filtered out.
- WIP Tasks grouped by User when Completed is filtered out. 2.
- Task Status by User Full Name allows for viewing any one user's tasks by filtering others out. 3.
  - Often we will exclude exit task in the Query Builder Criteria to only Show Accepted and Potential Tasks. \_\_\_\_

## Questions?

### • Al Anderson

- Enterprise Architect for Front Office & Product Lifecycle Management
- Solar Turbines Incorporated
- Anderson\_AI\_X@solarturbines.com